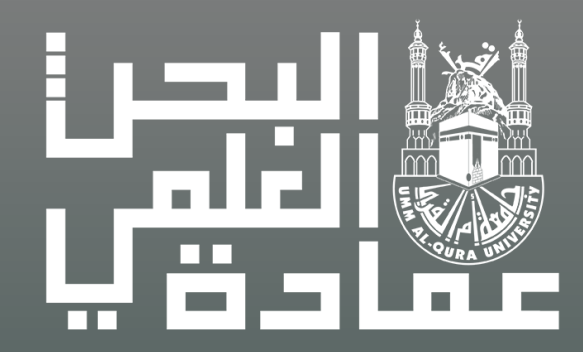

# دليل التسجيل بالتطوع البحثي بعمادة البحث العلمي

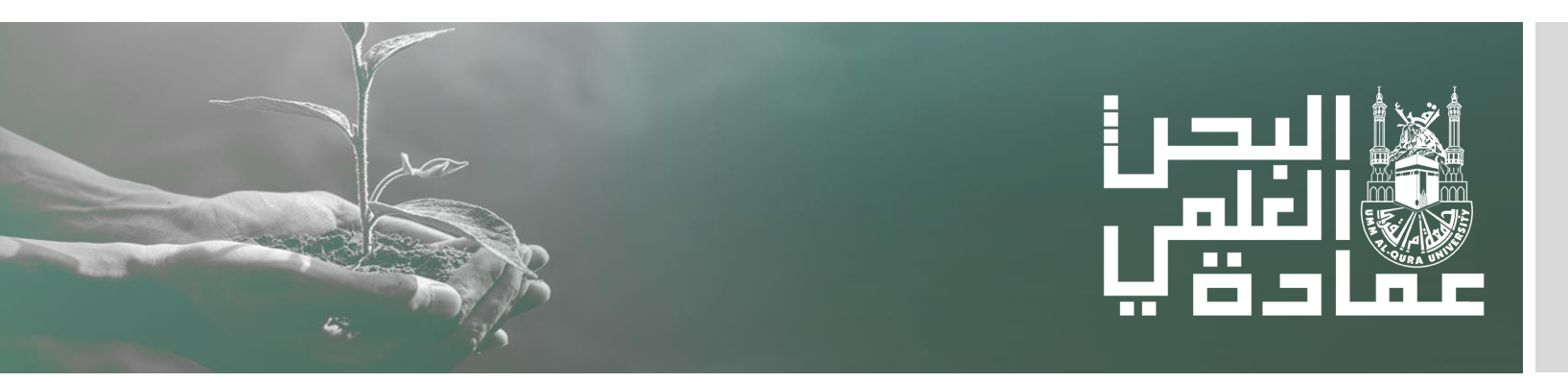

ر المقرق مطوطة () عمادة البحث الطبي \_ جمعة أم القرى

## دليل التسجيل بالتطوع البحثي بعمادة البحث العلمي

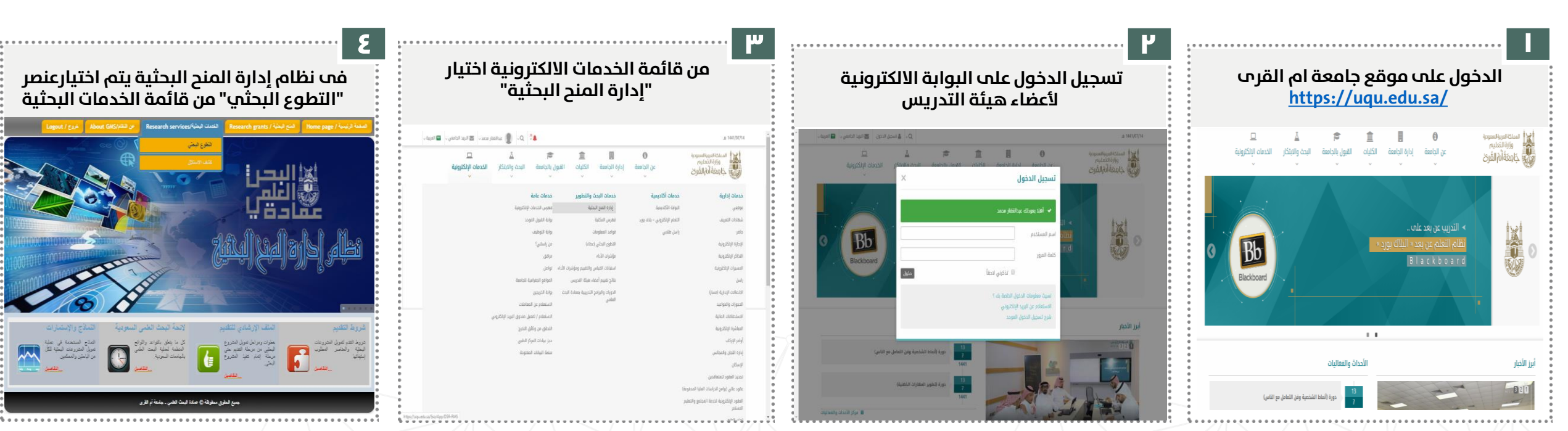

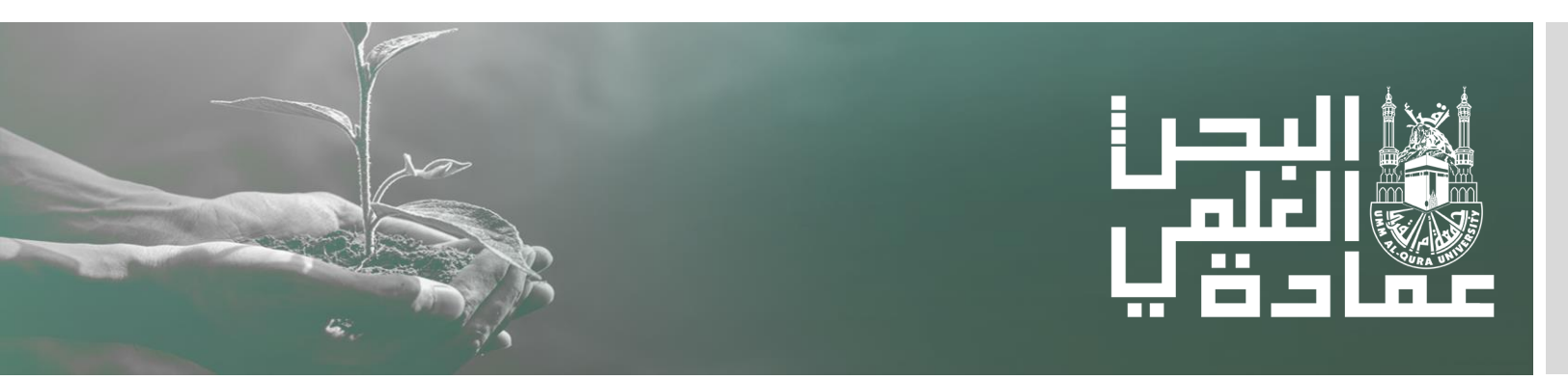

#### خطوات التسجيل بالمجالات التطوعية

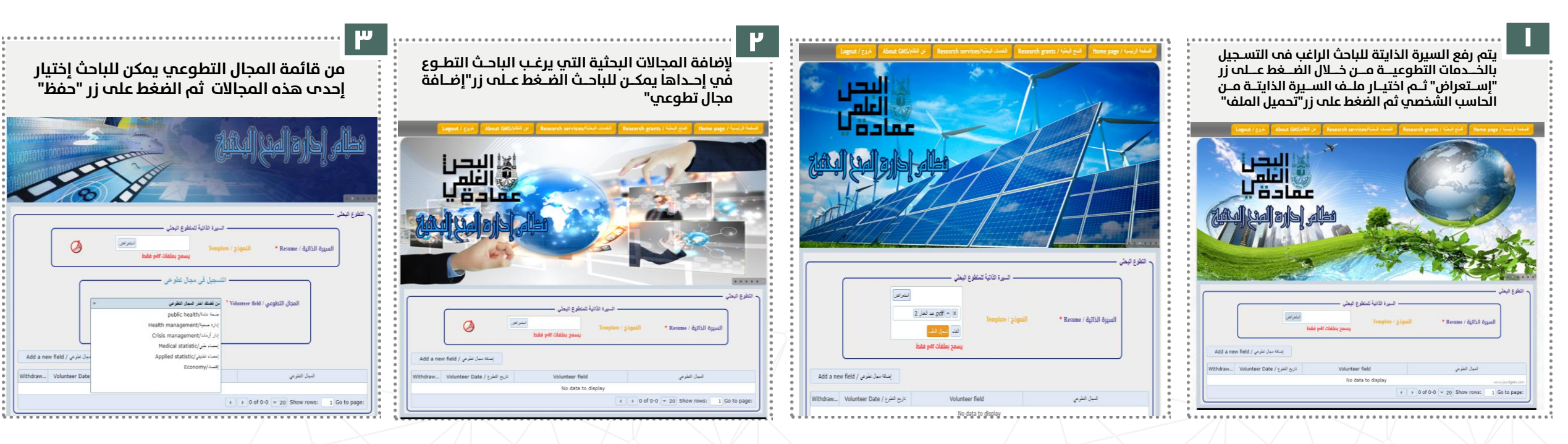

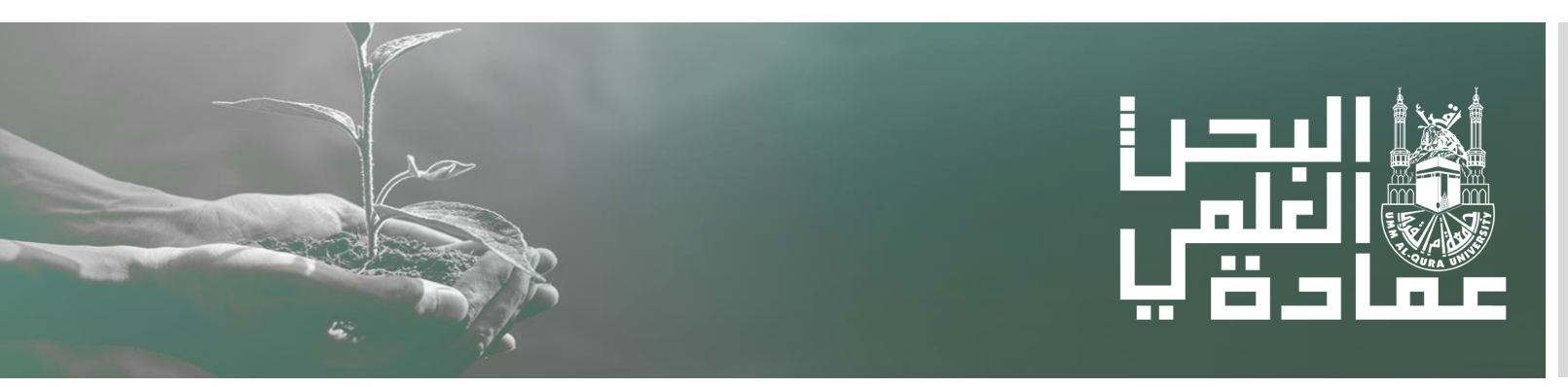

## خطوات التسجيل بالمجالات التطوعية

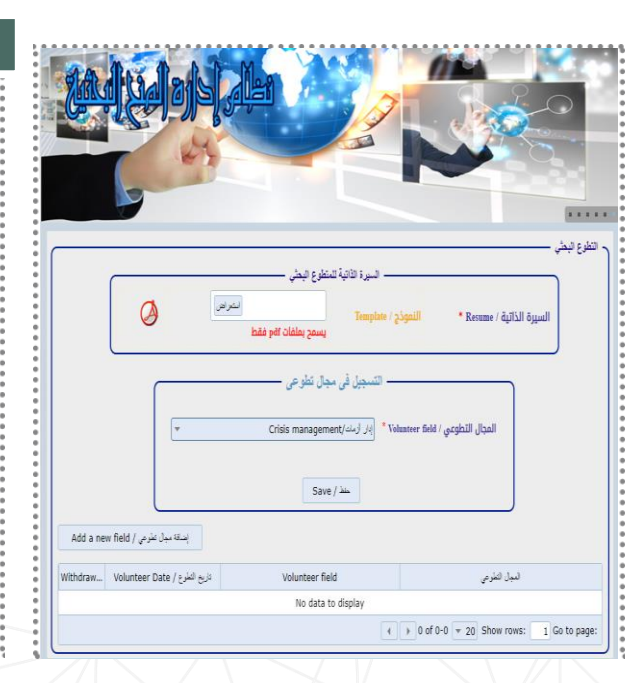

سيتم إضافة المجـال التطـوعي الـذي قـام الباحـث بالتســجيل بــه فـى قائمــة المجــالات التطوعيــة المشارك بها الباحث

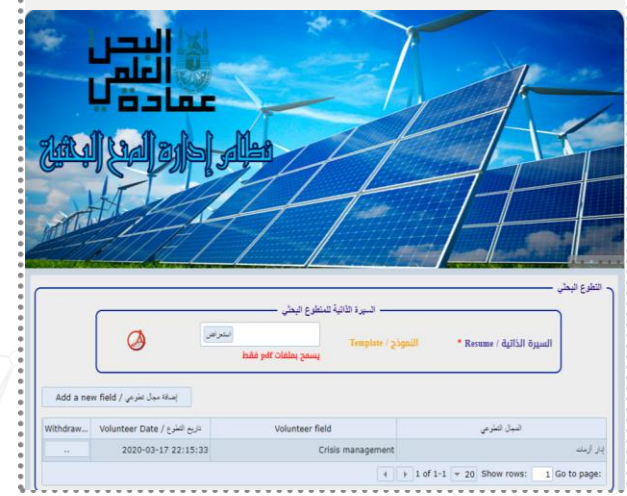

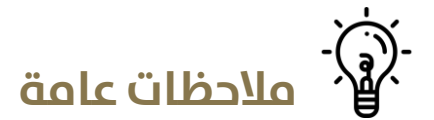

- يجب رفع السيرة الذاتية للباحث اولا حتى يتأكد من التسجيل بإحدى
  المجالات البحثية .
  - يجب الا تتجاوز ملف السيرة الذاتية 0 ميجا.
- يمكن للباحث التسجيل بأكثر من مجال تطوعب مع ملاحظة عدم تسجيل المجال الواحد اكثر من مرة .

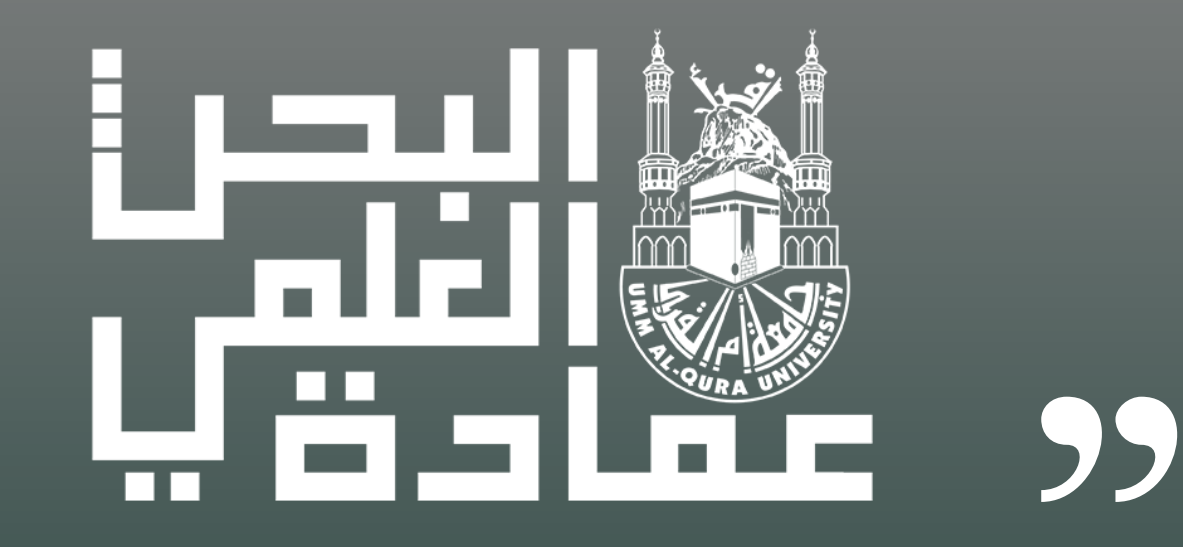

# نسعب **إلب التميز البحثاي** ونسعد بخدمتكم

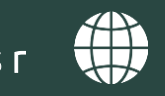

DSR\_UQU 🕨 dsr\_uqu 🏏 www.uqu.edu.sa/dsr 🌐

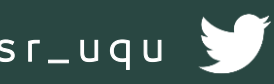

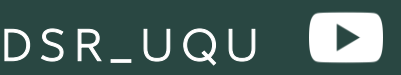